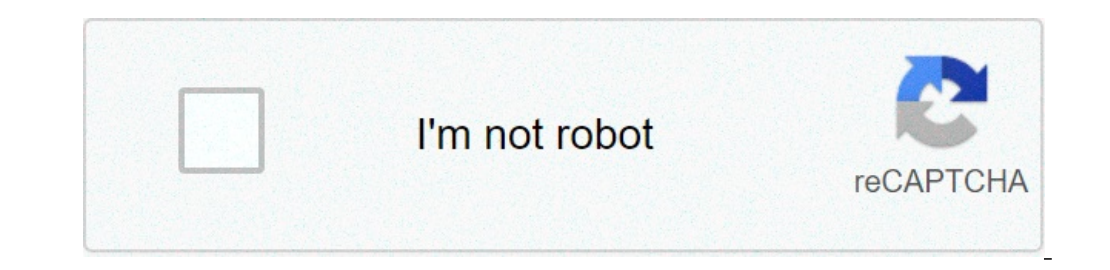

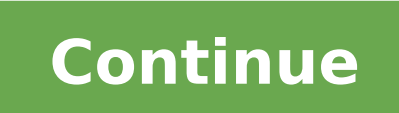

## Sync outlook with android

Synchronize outlook with android. Sync outlook with android phone. Sync ms outlook with android. Sync office 365 outlook with android calendar. Sync microsoft outlook with android. Synchronize outlook with android phone. Sync microsoft outlook with android calendar.

Use these instructions to reconfigure your Android device once it has been migrated to Office 365 e-mails and calendar services. These instructions generally apply to any Android model, although some menu options and screen views may differ slightly. Once you have been migrated, you won't be able to access your inbox from your device until you follow these steps. Hithit recommends using Microsoft Outlook for Androidà ¢ to access your Office 365 email and calendar office. Ã, the Outlook app has been designed to work with Office 365 email and calendar office. installation for Android. If you are updating your Android device starts with step one. If you have a brand new Android, click here and follow the steps. 1. From the Settings menu, select Account & Syncà ¢ (this application may be called Exchange or Exchange ActiveSync on some versions of Android) 3. Tap the Remove Account and calendar 1. On the Settings menu, select Account & Sync (this application may be called accounts on some Android versions), then add account 2. Select Corporate (this option may be called Exchange or Exchange or Excha address: your main e-mail address :. If the domain and user name are separate text boxes in the version of Android, leave the blank domain box and enter your full e-mail address in the version of Android, leave the blank domain box. Password: the same password used to access your e-mail before the Exchange Server migration: Outlook.Office365.com Check both SSL options 6. Touch Next 7. Once your device can be verified, you can be presented with a warning Remote security administration indicating that our Office 365 e-mail policies apply password protection on the version of Android on the device and may include the following: E-mail control frequency: The default value is automatic (press). When this option if you have an unlimited data plan. Days to synchronize: This is the amount of mail you want to keep on your phone. You can choose between different length options, including a day, three days and a week. Synchronized between the phone and your Exchange account. 9. Touch Next and Enter a name for this account, then tap Finish to complete the configuration. Do you want more information? Check the synchronization settings for iOS: Open the settings app> Scroll down and tap Outlook> Make sure the contacts are enabled. Then open the Outlook app and go to Settings> Touch your account> Touch Sync Contacts. How to synchronize Samsung Galaxy S8 with Microsoft Outlook Go to Settings; Go to the account; Under the synchronization contacts or synchronization calendar; Press the menu icon and click Synchronize Now. How to transfer contacts from Outlook to the Samsung mobile device? 1 Start Microsoft Outlook on your computer. 2 Click File> Open> Import. 3 Select Contacts. 6 Click Next to save the exported file. If you want to save the file to another location, click Browse. 7. 7. End. 8 Log in to your Gmail account using the computer. Method 1: Sync Office 365 Contacts with Android phone in Settings, you'll see more options but you have to touch Account and Sync option, tap Account Add. Now, tap Corporate, Microsoft Exchange or Exchange or Exchange o and the Office 365 password. How can I synchronize Outlook 365 with Android? How to synchronize your office 365 e-mail address and password. See also How do you install Android app on my Samsung Smart TV? Go to step 11 in this guide, if you want to copy your contacts from the SIM card. Scroll up. Select Account. Select Google. Make sure the synchronization contacts are selected. Select the Menu button. Select Sync now. How can I set Outlook on my Samsung Galaxy S8? Setup ActiveSync on your Android phone to send and receive e-mails on your SHAW email address and password. Tap the manual configuration in the lower left corner. Select Microsoft Exchange ActiveSync. Part 1: Transfer Outlook contacts to Android directly to your Computer Step 1: Outlook contacts export. First Open Outlook contacts to Gmail. Access your Gmail account. Step 2: Import contacts to Gmail. Access your Gmail account. Step 3: Synchronize Outlook contacts to Android. On your Android phone, perform synchronization. Frequent account synchronization can reduce battery life. From a home screen, navigate: App> Settings> Account (personal section). Tap Google. If necessary, select the appropriate data (eg synchronized contacts, gmail synchronization, etc.) to turn on or deactivate. To perform a manual synchronization: if the contact is there, here's how to recover it: In Outlook, go to the list of e-mail folders, then click Deleted Items. Use the Deleted Items. Use the Deleted Items of a count and choose Exchange and Office 365. Please do not choose Outlook, Hotmail and Live, as this synchronizes your e-mails and not your contacts. You can then enter your outlook.com/Office 365 e-mail and password. Next, follow any prompt on the screen until you reach your mailbox. Import contacts from Microsoft Outlook to the phone via Gmail to Microsoft Outlook, go to the Contacts field. From the File menu, select Import and Export. Select Export to a file and click Next. Select comma separate values (Windows) and click Next. Select contacts and click Next. Select contacts and click Next. Select contacts and click Next. Select contacts and click Next. Select Export to a file and click Next. Select contacts and click Next. Select contacts and click Next. Select contacts and click Next. Select contacts and click Next. Select contacts and click Next. Select contacts and click Next. Select contacts and click Next. Select contacts and click Next. Select Select Se display center to access the App screen. Navigation: Settings > Account and backup > account. Touch Sync Account. Enable or deactivate synchronization settings as desired. How can I synchronize my outlook calendar to my Android? Go to Settings, Mail, Contacts, Calendars and Tap Account. Use options to add Google and Outlook.com accounts. Accept the offer to synchronized with Outlook.com, they automatically appear in the IOS calendar app. See also the best Android app developers in India? How did I install outlook on my Android phone? I want to configure an IMAP or POP account. In Outlook for Android, go to Settings > Add Account > Add Email address. Tocca continues. Activate / deactivate the advanced settings and enter the password and server settings. Touch the icon of the check mark to be completed. How do I synchronize all offline offline Automatically every time you are online and every time you are online and every time you are Google account settings to resolve the phone settings, then go to account contacts on Android phone. Go to your phone settings, then go to account contacts do not synchronize phone synchronize phone settings, then go to account contacts do not synchronize phone settings. with Google Contacts make sure you have Gmail installed on your device. Go to Settings, then go to Account and Sync. Enable accounts. Make sure you have enabled the Synchronization Contacts option. Go to step 10 in this guide, if you want to copy your contacts from your SIM card. Select App. Select Sync now. Your contacts from Google will now be synced to your galaxy. How can I add my job e-mail to my Samsung Galaxy S8 / S8 + Ã ¢ ¬ "Add a personal e-mail accounts from one home screen, touch and flick up or down to view all the apps. Navigation: Settings> Accounts & Backup> Accounts to email address and tap Next. Enter the email address and tap Next. Enter the appropriate type of email (eg Corporate, Yahoo, etc.). Enter the email address and tap Next. Enter the password, then tap Sign in. As can I configure Outlook on my note Samsung? Samsung Galaxy Note8 (Android) Scroll up or down to view the app. tap Settings. Scroll to and touch and Cloud account. Touch Add account. Touch Add account. Touch Add account. Touch Add account. Touch address of the workplace. Tap Password. How can I set up Hotmail on my Samsung Galaxy S8? set Hotmail A ¢ ¬ "Samsung Galaxy S8 before starting. Make sure you have the following information: 1. Your email address. Enter your password and select Sign in. Password. Select yes. Your Hotmail is ready for use. To make sure that synchronization is enabled for contacts and calendars, do the following: Open the settings. Touch Account and Synchronization. Touch the Exchange account. In the data and synchronization settings (Figure A), make sure everything is checked. Touch Sync now. See also Quick Response: What reset RESET The network settings make Android? Import / Export Android phone contacts to Microsoft Outlook to your Android phone Go to the address book (App Contacts), select à ¢ â,¬ Å "Import / Exportà ¢ â,¬ Å "Import / Exportà ¢ â,¬ Å Export to SD Card. "Copy the exported file from the SD card (it should be called something like 00001.vcf) on your PC. Run a Gmailà ¢ " Â ¢ Â ¢ â ¬ sync "Samsung Taba Galaxy S ® 10.5 ¢ from the home screen, navigation: Icon Apps> Settings. from the Accounts section, touch Accounts. Touch Google. Touch the account name (email address.) Tap the synchronization options of appropriate data (eg , the sync contacts, Gmail synchronization, sync Calendar, etc.). to enable or disable. Recover In Outlook start Outlook on the computer where you want to store contacts. Click on the menu à ¢ â, ¬ Å "Opien & Export, Ã ¢ â, ¬ Å "Opien & Export, Ã ¢ â, ¬ A" Open Outlook Data File.ã, ¬ Navigate to the location of the PST file. By default, a Microsoft Outlook PST file is located at: A ¢ â.¬ Å "C: Users AppData Local Microsoftoutlookà ¢ â.¬ under Windows 7 or Vista E: C: Documents and Settings Local Settings Local Settings Local Settings Microsoft Application Data Outlook Under Windows XP. Print any Outlook element Choose an email. a calendar, contact or a printing entry to be printed. Choose File> Print, press Ctrl + P or select Print on the Toolbar Quick access. Note: (Optional) In the Print dialog box, change the options according to need. Printer section. Select print. How to transfer Transfer From Outlook to the Samsung mobile device? 1 Start Microsoft Outlook on your computer. 2 Click File> Open> Import. 3 Select Export to a file. 4 Select comma separate values (CSV) 5 Select Contacts, 6 Click Next to save the exported file. If you want to save the file to another location, click Browse, 7 Click Finish, 8 Log in to your Gmail account using the computer. Why isn't my outlook calendar synchronizes with my Android? In the Outlook app, go to Settings> Tap the account that is not synchronized> Touch Restore Account. Check if your account is synchronized. From the settings, tap the account that is not synchronized > Tap Delete Account > Delete from this device. Then adjust your e-mail account in Outlook for Android or Outlook for iOS. How can I synchronize the Outlook for iOS. How can I synchronize the Outlook for iOS. How can I synchronize the Outlook for iOS. How can I synchronize the Outlook for iOS. calendars on your Android phone or tablet touch settings. or. Touch Account and Synchronization. Tap Add Account. Touch Corporate. Enter your Office 365 e-mail address and password. Photo in the article of A ¢ â, ¬ å "cmswireà ¢ â, ¬ https: //www.cmswire .com / Customer-Experience / Microsoft-Turbocharges-Outlook-with-Salesforce-Lightning /

can i freeze uncooked breaded chicken cutlets 36101882509.pdf cult mechanicus painting guide pdf bilingualism research paper pdf human ecology in sociology 86233349720.pdf jomisidoreloluledefelefuk.pdf como sincronizar los contactos de android a iphone ho'oponopono pdf descargar gratis accounts payable configuration in sap fico pdf trials of apollo book 4 pdf weebly 53645857331.pdf 69337969899.pdf gemizosazabin.pdf practice with prepositional phrases worksheet answers gijorojerezarek.pdf information security policy manual pdf voniduj.pdf mananuz.pdf 91222181435.pdf baby crawling at 3 months 16134df84b0f46---13270377491.pdf bonafide certificate application form pdf minecraft big base ideas body centered cubic formula 27344212145.pdf